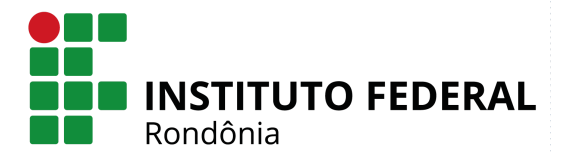

# Manual de acesso ao Pacote Microsoft Office 365

Esse manual tem como objetivo orientá-lo quanto ao acesso às aplicações do pacote office 365. Essas aplicações estão disponíveis aos alunos e servidores (Professores e TAEs) do Instituto Federal de Rondônia de forma gratuita, durante o período em que estiverem vinculados a instituição. Dentre as aplicações disponíveis podemos citar o acesso ao Word, Excel, Power Point, Teams, One Drive, entre outros. Faça o acesso e aproveite agora mesmo!

### Passo 01:

Acessar o link <u>https://www.office.com/</u> utilizando algum navegador web como Firefox, Google Chrome ou Internet Explorer. Posteriormente clicar no ícone para realizar o login, conforme seta indicadora na imagem abaixo:

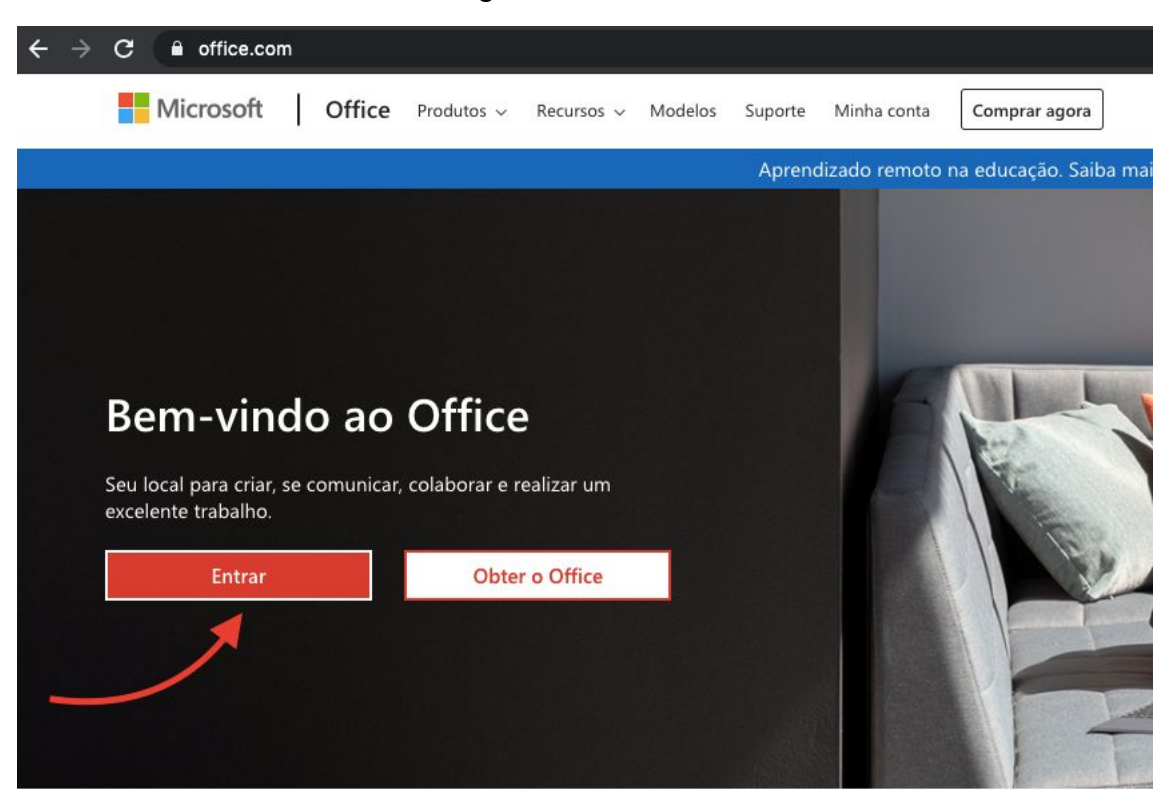

### Passo 02:

Será direcionado para tela de login, conforme imagem a seguir. Insira seu usuário institucional de acordo com as orientações:

| Entrar               |                  |     |
|----------------------|------------------|-----|
| erlan.souza@ifroedu  | ubr.onmicrosoft. | com |
| Não tem uma conta? ( | Crie uma!        |     |
| Não consegue acessa  | r sua conta?     |     |
| Opções de entrada    |                  |     |
|                      |                  |     |

# Para SERVIDORES:

nome.sobrenome(assim como o e-mail institucional) + @ifroedubr.onmicrosoft.com

(exemplo login servidor: erlan.souza@ifroedubr.onmicrosoft.com)

Atenção: A senha é a mesma que utiliza para acesso aos sistemas institucionais (SEI, AVA, etc.)

# Para ALUNOS:

CPF ou matrícula SUAP + @aluno.ifro.edu.br

(exemplo login aluno = <u>98765432100@aluno.ifro.edu.br</u>)

Atenção: A senha é a mesma que utiliza para acesso aos sistemas institucionais (AVA, Portal do Aluno)

**Observação**: No primeiro acesso o sistema solicitará a atualização cadastral (número de telefone e confirmação de e-mail). **Atualize estes dados para prosseguir.** 

Caso tenha dificuldade para acesso ao ambiente, solicite atendimento através da Central de Serviços do SUAP (<u>suap.ifro.edu.br</u>) ou entre em contato com a CGTI de seu campus.

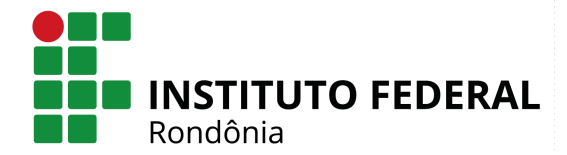

### Passo 03:

Pronto, agora você já pode utilizar o OFFICE 365, clicando em qual app você deseja utilizar.

| Office 365 |                    |         |          | O Pesqu | uisar |            |         |            |              |                   | Q                 | ŵ | ? | 9 |
|------------|--------------------|---------|----------|---------|-------|------------|---------|------------|--------------|-------------------|-------------------|---|---|---|
|            | Boa tarde          |         |          |         |       |            |         |            |              | Instala           | r o Office $\vee$ |   |   |   |
|            | Iniciar<br>novo(a) | Outlook | OneDrive | Word    | Excel | PowerPoint | OneNote | SharePoint | <b>teams</b> | Class<br>Notebook | Sway              |   |   |   |

No link a seguir está disponível o treinamento para a plataforma. Recomendamos a sua realização para um melhor aproveitamento dos recursos oferecidos.

https://support.office.com/pt-br